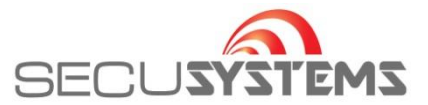

## Beelden terugzoeken en opslaan Smart PSS

Ga naar de opdracht zoeken > Afspelen

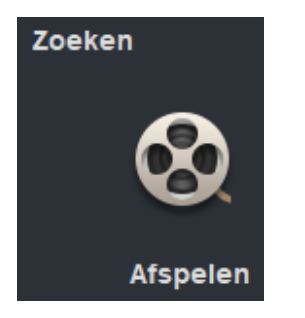

Selecteer Apparaat > Camera

| 🖨 Apparaat | 👤 Lokaal      |
|------------|---------------|
| Apparaat   |               |
| Zoeken     | Q             |
| 🔻 📒 🚍 S    | ecusystems Ka |
|            | Showroom      |
|            | Voordeur bui  |
| <b>v</b> = | Hal totaal    |
|            | Hal deuren    |

Kies datum door op de kalender te drukken

Bij "Soort opname" kan bijvoorbeeld ook worden gekozen voor alleen "Bewegingsdetectie"

| Bekijken                | Þ     |
|-------------------------|-------|
| Bedienin Afbee          | lding |
| Soort opname:           |       |
| Alle Record             | •     |
| Soort stream:           |       |
| Hoofdstream             | •     |
| Tijd:                   |       |
| 08/26 00:00-08/26 23:59 |       |

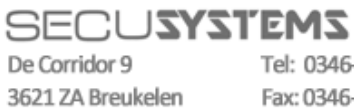

Tel: 0346-261206 Fax: 0346-265382

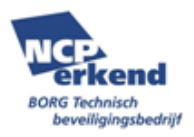

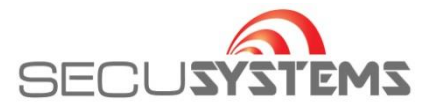

Kies de gewenste dag. De dagen met een blauw bolletje zijn te selecteren.

| Start | en              |      |                 |      |    |    | Eind            |                 |      |                 |      |                 |    |
|-------|-----------------|------|-----------------|------|----|----|-----------------|-----------------|------|-----------------|------|-----------------|----|
| •     |                 | Aug  | g 20            | 19   |    | •  |                 |                 |      |                 |      |                 |    |
| Zo    | Ma              | Di   | Wo              | Do   | Vr | Za | Zo              | Ma              | Di   | Wo              | Do   | Vr              | Za |
| 28    | 29              | 30   | 31              | 1    | 2  | 3  | 28              | 29              | 30   | 31              |      | 2               | 3  |
| 4     | 5               | 6    | 7               | 8    | 9  | 10 |                 | 5               | 6    |                 | 8    |                 | 10 |
| 11    | 12              | 13   | 14 <sup>•</sup> | 15   | 16 | 17 | 11              | 12              | 13   | 14 <sup>•</sup> | 15   | 16              | 17 |
| 18    | 19 <sup>°</sup> | 20   | 21              | 22   | 23 | 24 | 18              | 19 <sup>•</sup> | 20   | 21              | 22   | 23 <sup>°</sup> | 24 |
| 25    | 26              | 27   | 28              | 29   | 30 | 31 | 25 <sup>°</sup> | 26              | 27   | 28              | 29   | 30              | 31 |
|       | 2               | 3    | 4               | 5    | 6  |    |                 | 2               | 3    | 4               | 5    | 6               |    |
| 20    | 19-08           | 8-15 | 00:00           | 0:00 |    | ÷  | 20              | 19-08           | 8-15 | 23:59           | 9:59 |                 | ÷  |

Druk op Zoeken

Zoeken

Er wordt gezocht naar de opnames en deze worden onder in beeld getoond.

| 08:00 | 10:00                               | 12:00    | 14:00                                    |
|-------|-------------------------------------|----------|------------------------------------------|
|       | la crancatina an ar chan an a 'a ca |          | radionee ardinee and a rate of a rate of |
|       | ‡ € (                               | ■ 🕨 1X 🗘 |                                          |

Selecteer het gewenste afspeelmoment door op de gekleurde balk te drukken.

Datum en tijd verschijnen in een box. Verschuif deze box naar de gewenste start positie.

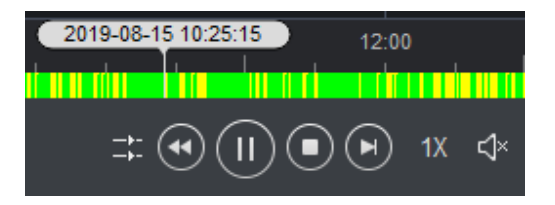

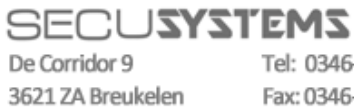

Tel: 0346-261206 Fax: 0346-265382

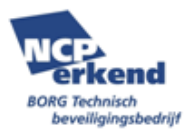

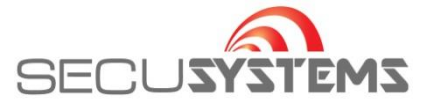

Om beelden op te slaan, druk dan 1 x op het schaartje om het startpunt van de opname te activeren.

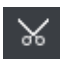

Deze staat links onderaan.

Het startpunt wordt zichtbaar met informatie. Verschuif het start punt eventueel naar een andere positie.

| Starten: | 2019-08-15 08:54:58 |
|----------|---------------------|
| Eind:    | 2019-08-15 09:54:58 |
| Duur:    | 01:00:00            |

Het einde van de opname staat automatisch 1 uur verder.

Let op! Het kan zijn dat eindtijd niet zichtbaar is wanneer op de tijd is ingezoomd.

Gebruik de muis wiel op de tijdbalk om uit te zoomen.

Verschuif het einde eventueel naar een andere positie.

Starttijd, eindtijd en duur van totale opname worden weergeven.

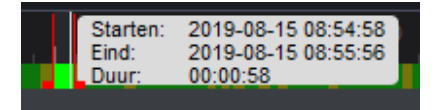

Druk op het schaartje om de gekozen opname op te slaan.

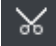

Selecteer de gewenste opslag locatie

Selecteer opslag formaat. Wij adviseren "Oorspronkelijk formaat"

|                   | Exportinstelling           |           |
|-------------------|----------------------------|-----------|
| Pad               | .SmartPSS\Record\DownLoad\ | Bladeren  |
| Exportformaat     | ASF 🗸                      | ]         |
| Exporteer         | ASF                        |           |
| Vrije rujimte: 63 | AVI                        | Annuleren |
| vije runite. 02   | MP4                        |           |
|                   | Oorspronkelijk formaat     |           |

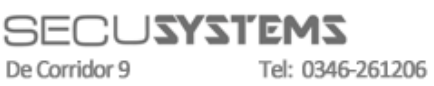

3621 ZA Breukelen Fax: 0346-265382

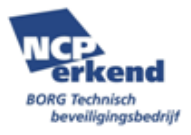

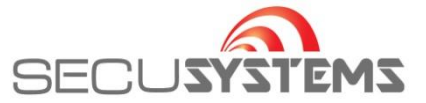

Selecteer "Exporteer SmartPlayer!" alleen wanneer u nog geen compatible afspeelprogramma heeft.

| Exportinstelling ×                   |                 |            |           |  |  |  |
|--------------------------------------|-----------------|------------|-----------|--|--|--|
| Pad                                  | .SmartPSS\Recor | d\DownLoad | Bladeren  |  |  |  |
| Exportformaat Oorspronkelijk formaat |                 |            |           |  |  |  |
| Exporteer SmartPlayer!               |                 |            |           |  |  |  |
| Vrije ruimte: 62                     | 25371MB         | OK         | Annuleren |  |  |  |
|                                      |                 |            |           |  |  |  |

Druk op "OK". Het systeem zal melden dat het afspelen moet worden gestopt. druk op "OK" om het afspelen te stoppen om het downloaden te laten beginnen

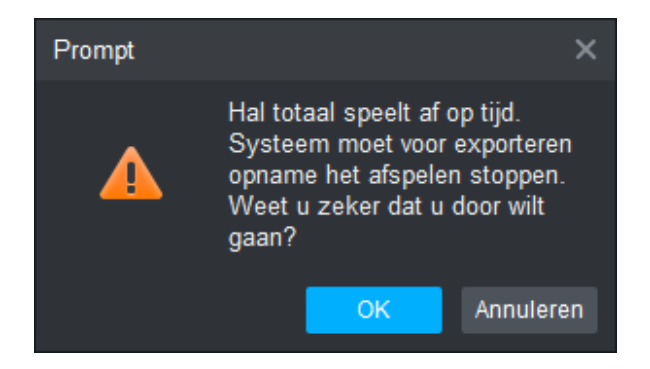

Het download proces zal worden weergeven.

| Voortgang expo                                                    | rt               |                  |             |        | ×           |  |
|-------------------------------------------------------------------|------------------|------------------|-------------|--------|-------------|--|
| Exporteren                                                        | Geëxporteerd     |                  |             |        |             |  |
| Pauze                                                             | .문, Starten      | 🗊 Verwij         |             |        |             |  |
| Alles                                                             | Starttijd        | Eind             | Omvang (KB) | Status | Bediening   |  |
|                                                                   | 2019-08-15 12:05 | 2019-08-15 12:05 | 20799       |        | 三日 (1) 10 日 |  |
| Geëxporteerde omvang: 10975 KB<br>Klap de volgende keer niet uit! |                  |                  |             |        |             |  |

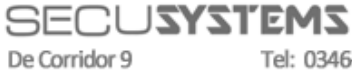

3621 ZA Breukelen

Tel: 0346-261206 Fax: 0346-265382

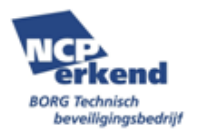

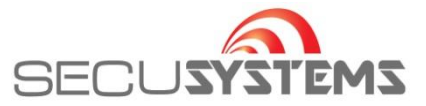

| Druk op het tabblad ' | "Geëxporteerd" | voor een | overzicht van | de geëxporte | erde beelden. |
|-----------------------|----------------|----------|---------------|--------------|---------------|
|-----------------------|----------------|----------|---------------|--------------|---------------|

| Voorto | Voortgang export X                                                 |                  |                  |             |          |             |  |  |  |
|--------|--------------------------------------------------------------------|------------------|------------------|-------------|----------|-------------|--|--|--|
| Exp    | Exporteren Geëxporteerd                                            |                  |                  |             |          |             |  |  |  |
| Ŵ      | ll Verwij…                                                         |                  |                  |             |          |             |  |  |  |
|        | Alles                                                              | Starttijd        | Eind             | Omvang (KB) | Status   | Bediening   |  |  |  |
|        |                                                                    | 2019-08-15 09:10 | 2019-08-15 09:20 | 327800      | <b>e</b> | t d         |  |  |  |
|        | 2                                                                  | 2019-08-15 08:54 | 2019-08-15 08:55 | 31214       | <b>~</b> | t<br>t<br>t |  |  |  |
| Ge     | Geëxporteerde omvang: 359014 KB<br>Klap de volgende keer niet uit! |                  |                  |             |          |             |  |  |  |

Druk op het Mapje om naar de map met geëxporteerde bestanden te gaan.

## Ð

In deze map worden de opgeslagen bestande weergeven, eventueel met de gewenste Player.

| Naam                                                  | Gewijzigd op    | Туре         | Grootte    |
|-------------------------------------------------------|-----------------|--------------|------------|
| Secusystems Kantoor_ch3_20190815120500_20190815120540 | 26-8-2019 18:07 | ÊÓÆµÎļþ(.dav | 20.495 kB  |
| Secusystems Kantoor_ch3_20190815085458_20190815085556 | 26-8-2019 16:56 | ÊÓÆµÎļþ(.dav | 29.045 kB  |
| Secusystems Kantoor_ch3_20190815091000_20190815092007 | 26-8-2019 16:47 | ÊÓÆµÎļþ(.dav | 311.075 kB |
| 💽 Player_Eng                                          | 19-6-2018 09:33 | Toepassing   | 1.700 kB   |

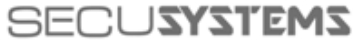

De Corridor 9 3621 ZA Breukelen Tel: 0346-261206 Fax: 0346-265382

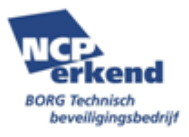